# Milestone Learning & Performance

## Comment utiliser le nouveau portail de formation de Milestone

## Synthèse de la page d'accueil

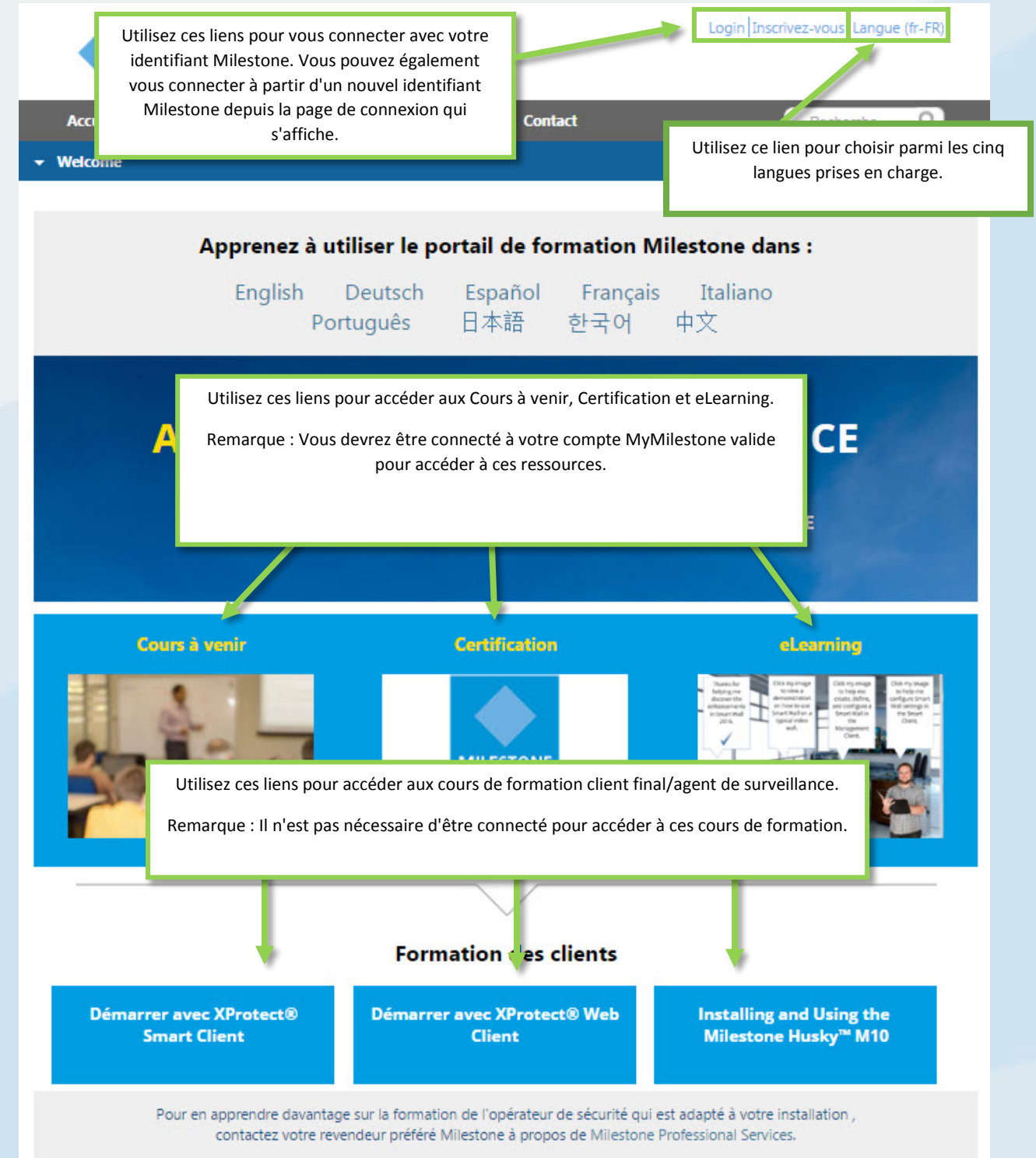

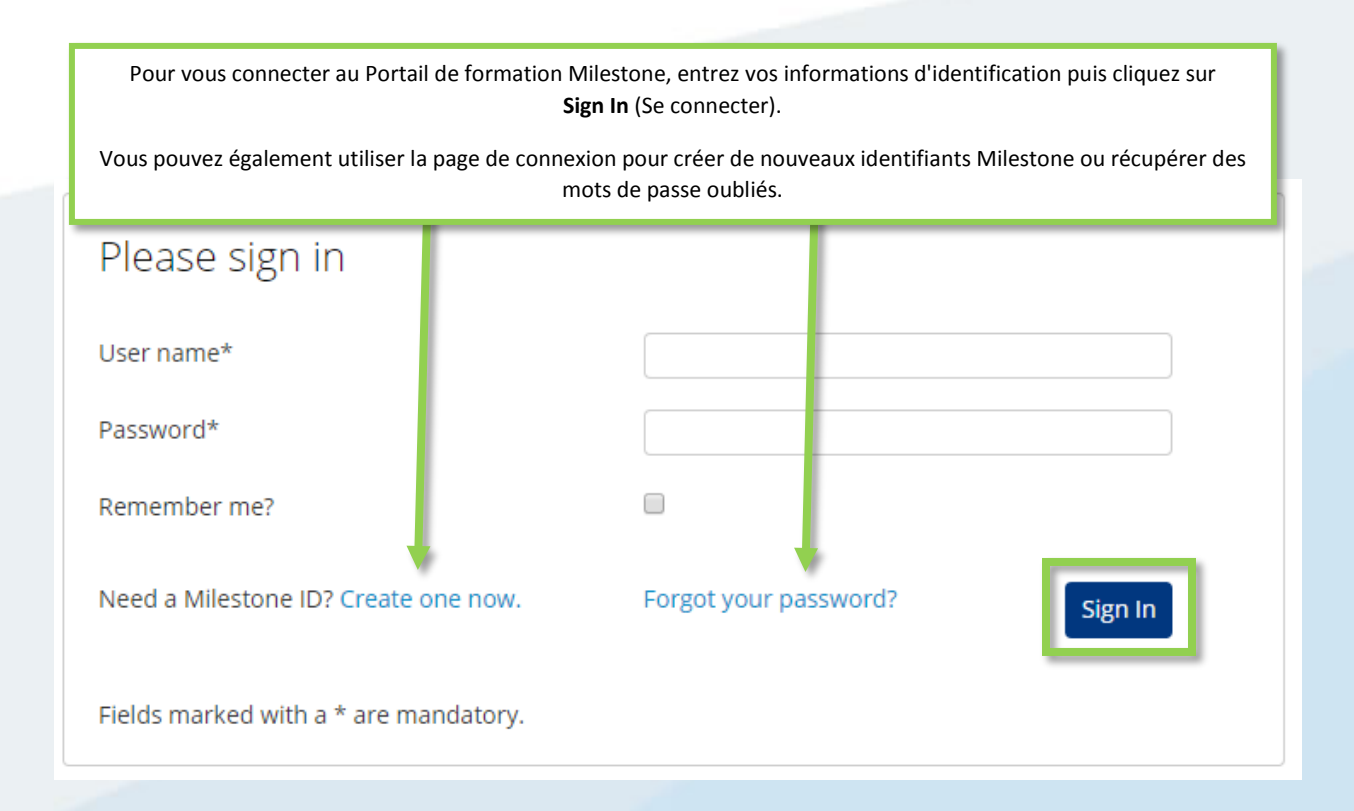

#### A quoi le Portail de formation Milestone me permet-il d'accéder ?

Utilisez le Portail de formation Milestone pour accéder aux :

- Évaluations de certification.
- Cours de formation dispensés par un instructeur.
- Formation en ligne à destination des clients et opérateurs (connexion non requise).
- Formation en ligne à destination des partenaires et intégrateurs (connexion requise).

#### Comment puis-je accéder aux évaluations de certification ?

Milestone propose trois certifications :

- Milestone Certified Design Engineer (MCDE)
- Milestone Certified Integration Technician (MCIT)
- Milestone Certified Integration Engineer (MCIE)

Pour accéder à ces certifications sur la page d'accueil du portail de formation Milestone :

- 1. Cliquez sur Certification.
- 2. Cliquez sur la certification à laquelle vous souhaitez accéder.
- 3. Dans la description de l'onglet Détail, vous pouvez effectuer une des démarches suivantes :
  - a. Cliquer sur **Payement par carte de crédit**.
  - b. Contacter le service opérations Milestone si vous souhaitez payer sur facture ou en Euro. Cliquer sur **Milestone operations** pour ouvrir un message email pour votre requête.

| Détail                                                                                                    | Contour                                                                                                    |
|----------------------------------------------------------------------------------------------------|----------------------------------------------------------------------------------------------------|
| Ô                                                                                                    | Coût de cours: USD \$150.00<br>Durée du cours: 2 heures<br>PAYEMENT PAR CARTE DE CRÉDIT                                                                                                |
| Le présent module donne des informa<br>Le format de l'évaluation MCIT<br>Les types de ressources avec le<br>Le barèm retours qui vo<br>Les para b navigateur o<br>Les type de ant de test de si | tions sur :<br>squelles vous pouvez vous aider pendant l'évaluation,<br>us seront communiqués.<br>et de connexion conseillés.<br>mulation interactive.                                 |
| Si vous souhaitez payer par facture, so<br>Cilquez sur les ilens ci-dessous pour au<br>Deutsch English Español Italiano Ne                                                                      | it en Euro pour cette évaluation, veuillez communiquer avec <u>Milestone operations</u> .<br>céder à révaluation dans d'autres langues.<br>ederlands Português Русский Türk 日本語 한국어 中文 |

# Comment puis-je m'inscrire aux certifications dans les différentes langues prises en charge 2

## charge ?

De nombreuses ressources sont disponibles dans les langues principales suivantes.

- Anglais
- Allemand
- Espagnol
- Français
- Italien

Pour accéder aux certifications dans ces langues principales prises en charge :

- 1. Dans le coin supérieur droit du portail de formation Milestone, cliquez sur Langue.
- 2. Choisissez parmi les liens de langues disponibles.
- 3. Sur la page d'accueil ou dans le Catalogue des cours de formation, naviguez jusqu'à la certification dans la langue de votre choix.

Vous pouvez également accéder aux évaluations de certification dans les langues supplémentaires suivantes :

- Portugais
- Turc

- Russe
- Néerlandais
- Coréen
- Japonais
- Chinois

Pour accéder aux certifications dans ces langues supplémentaires prises en charge :

- 1. Naviguez jusqu'à la certification que vous souhaitez dans n'importe quelle langue principale.
- 2. Dans l'onglet **Détail**, dans la description de la Certification, cliquez sur langue à laquelle vous souhaitez accéder.

Si vous souhaitez paver par facture, soit en Euro pour cette évaluation, veuillez communiquer avec <u>Milestone operations</u>. Cliquez sur les liens ci-dessous pour accéder à l'évaluation dans d'autres langues. <u>Deutsch English Español Italiano Nederlands Português Русский Türk</u> 日本語 한국어 中文

## Comment puis-je m'inscrire à une formation menée par un instructeur ?

Sur la page d'accueil du portail de formation Milestone :

1. Cliquez sur **Cours à venir**.

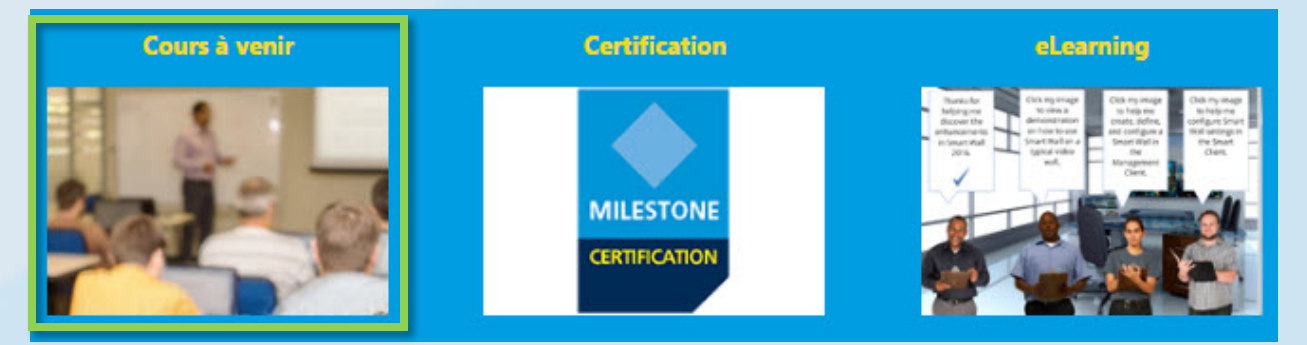

- 2. Sur la page Upcoming classes qui s'affiche, vous pouvez filtrer par :
  - a. Course (Formation)
  - b. Language (Langue)
  - c. Country (Pays)
- 3. Vous pouvez afficher les informations par :
  - a. City (Ville)
  - b. Dates (Dates)
  - c. Availability (Disponibilité)
  - d. Registration Deadline (Délais d'inscription)

| Upcoming classes    | 2       |        |       |              | 3                     |
|---------------------|---------|--------|-------|--------------|-----------------------|
| Course ▼ Language ▼ | Country | ▼ City | Dates | Availability | Registration deadline |

- 4. Cliquez sur une des formations de la liste pour en afficher le détail et, en fonction de la formation, soit
  - a. Enroll (Vous inscrire).
  - b. Contact a Course Coordinator to enroll and pay by invoice (Contacter un coordinateur de formation pour vous inscrire et payer sur facture).
  - c. Pay directly by credit/debit card or pay by invoice (Payer directement par carte de crédit/débit ou sur facture).

| a | Enroll                                                                                                    |
|---|----------------------------------------------------------------------------------------------------|
| b | To sign up or find more information, please contact the following person:<br>Ed Minstrator<br>edm@milestonesys.de |
| c | Pay by credit/debit card<br>Pay by invoice                                                                        |

#### Comment puis-je m'inscrire à une formation sur site ?

Veuillez contacter un administrateur pour obtenir des informations et découvrir comment inscrire votre entreprise pour une formation sur site. Contactez :

- Europe/Moyen-Orient/Afrique : <u>MilestoneTrainingEMEA@milestone.dk</u>
- Amérique du Nord/Amérique du Sud : <u>MilestoneTrainingAmericas@milestone.dk</u>
- Asie et Pacifique Sud : <u>MilestoneTrainingAPAC@milestone.dk</u>

#### Que puis-je faire si je ne trouve pas de formation dans ma région ?

Contactez l'administrateur au sujet de l'organisation d'une formation dans votre région. Contactez :

- Europe/ Moyen-Orient/Afrique : <u>MilestoneTrainingEMEA@milestone.dk</u>
- Amérique du Nord/Amérique du Sud : <u>MilestoneTrainingAmericas@milestone.dk</u>
- Asie et Pacifique Sud : MilestoneTrainingAPAC@milestone.dk

#### Comment puis-je m'inscrire à des formations en ligne gratuites ?

Pour vous inscrire à des formations en ligne gratuites, suivez les étapes suivantes :

1. Sur la page d'accueil du portail de formation Milestone, cliquez sur **eLearning**.

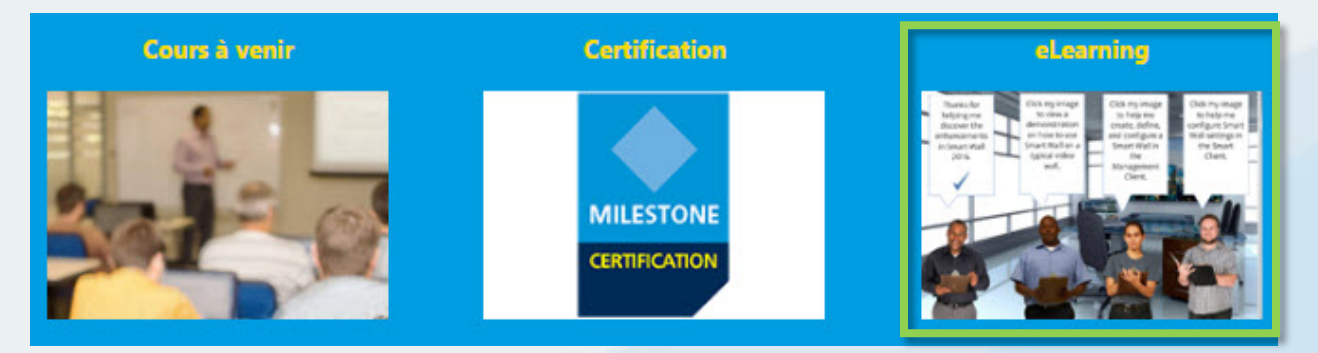

- 2. Vous pouvez voir jusqu'à cinq catégories de formations en ligne :
  - a. New XProtect<sup>®</sup> Features (Nouvelles fonctions XProtect)
  - b. Getting Started (Démarrer)
  - c. Exploring the Milestone Husky<sup>™</sup> (Découvrir Milestone Husky)
  - d. Configuring and Using XProtect Features (Configurer et Utiliser les fonctions XProtect)
  - e. Extending XProtect (Déployer XProtect)
- 3. Cliquez sur une des catégories pour afficher les formations correspondantes.
- 4. Cliquez sur une des formations pour afficher la description détaillée, indiquant le public visé et les principaux thèmes abordés au cours de la formation.
- 5. Cliquez sur Inscrivez-vous gratuitement.
- 6. Différents modules de formation s'affichent. Cliquez sur **Lancement** pour ouvrir les différents modules de formation.

### Comment puis-je accéder à mes informations de formation ?

Si vous êtes connectés au portail de formation Milestone, cliquez sur l'icône profil pour afficher les informations suivantes :

- a. Profil
- b. Transcription
- c. Facturation

Dans l'onglet **Transcription**, sous la colonne **Terminé**, vous trouverez les formations que vous avez suivies et, le cas échéant, vos Certificats de fin de cours.

|                                                                                                    |                                                                            |                                                                             |                                                                                                    |                                                                              | onerone                    |
|----------------------------------------------------------------------------------------------------|----------------------------------------------------------------------------|-----------------------------------------------------------------------------|----------------------------------------------------------------------------------------------------|------------------------------------------------------------------------------|----------------------------|
| <sup>Aon</sup> a b                                                                                                    | с                                                                          |                                                                             |                                                                                                    | <b>A</b> O                                                                   |                            |
|                                                                                                    |                                                                            | ·                                                                           |                                                                                                    |                                                                              |                            |
| Profil Transcription                                                                                                    | Facturat                                                                   | ion                                                                         |                                                                                                    |                                                                              |                            |
| Transcription                                                                                                    |                                                                            |                                                                             |                                                                                                    |                                                                              | Print                      |
| Cours de l'année à ce jour heures eff                                                                                                    | ectuées :                                                                  | 1 heure                                                                     |                                                                                                    |                                                                              |                            |
|                                                                                                    |                                                                            |                                                                             |                                                                                                    |                                                                              |                            |
| Cours Total heures effectuees : 1 heure                                                                                                    |                                                                            |                                                                             |                                                                                                    |                                                                              |                            |
|                                                                                                    |                                                                            |                                                                             |                                                                                                    |                                                                              |                            |
|                                                                                                    |                                                                            |                                                                             |                                                                                                    |                                                                              |                            |
| Milestone Learning Portal                                                                                                    |                                                                            |                                                                             | Heures                                                                                                  | de cours Total :                                                             | :1h <b>YTD:</b> 1          |
| Milestone Learning Portal<br>Cours                                                                                                    | Longueur                                                                   | Statut                                                                      | Heures                                                                                                  | de cours Total :<br>Terminé                                                  | : 1h YTD: 1<br>Fin attendu |
| Milestone Learning Portal<br>Cours                                                                                                    | Longueur                                                                   | Statut                                                                      | Heures<br>Inscrits                                                                                      | de cours Total :<br>Terminé                                                  | 1h YTD: 1h Fin attendu     |
| Milestone Learning Portal<br>Cours<br>Cours en ligne<br>Démarrer avec XProtect Smart Client - FR                                                                                                    | Longueur<br>30m                                                            | Statut                                                                      | Heures<br>Inscrits<br>3/7/2016                                                                          | de cours Total :<br>Terminé                                                  | 1h YTD: 1h<br>Fin attendu  |
| Milestone Learning Portal<br>Cours<br>Cours en ligne<br>Démarrer avec XProtect Smart Client - FR<br>Erste Schritte mit XProtect Smart Client -<br>DE                                                                                                    | Longueur<br>30m<br>30m                                                     | Statut<br>Inscrits<br>Inscrits                                              | Heures<br>Inscrits<br>3/7/2016<br>3/7/2016                                                              | de cours Total :<br>Terminé                                                  | 1h YTD: 1<br>Fin attendu   |
| Milestone Learning Portal<br>Cours<br>Cours en ligne<br>Démarrer avec XProtect Smart Client - FR<br>Erste Schritte mit XProtect Smart Client -<br>DE<br>Getting Started with XProtect Professional                                                                                                    | Longueur<br>30m<br>30m<br>30m                                              | Statut<br>Inscrits<br>Inscrits<br>Terminé                                   | Heures<br>Inscrits<br>3/7/2016<br>3/7/2016<br>3/1/2016                                                  | de cours Total :<br>Terminé<br>3/7/2016                                      | 1h YTD: 1<br>Fin attendu   |
| Milestone Learning Portal<br>Cours<br>Cours en ligne<br>Démarrer avec XProtect Smart Client - FR<br>Erste Schritte mit XProtect Smart Client -<br>DE<br>Getting Started with XProtect Professional<br>Guida introduttiva di XProtect Smart Client<br>- IT                                                                                                    | Longueur<br>30m<br>30m<br>30m<br>30m                                       | Statut<br>Inscrits<br>Inscrits<br>Terminé<br>Inscrits                       | Heures<br>Inscrits<br>3/7/2016<br>3/7/2016<br>3/1/2016<br>3/7/2016                                      | de cours Total :<br>Terminé<br>3/7/2016                                      | 1h YTD: 1<br>Fin attendu   |
| Milestone Learning Portal<br>Cours<br>Cours en ligne<br>Démarrer avec XProtect Smart Client - FR<br>Erste Schritte mit XProtect Smart Client -<br>DE<br>Getting Started with XProtect Professional<br>Guida introduttiva di XProtect Smart Client<br>-II<br>Milestone Certified Integration Technician                                                               | Longueur<br>30m<br>30m<br>30m<br>30m                                       | Statut<br>Inscrits<br>Inscrits<br>Terminé<br>Inscrits                       | Heures<br>Inscrits<br>3/7/2016<br>3/7/2016<br>3/1/2016<br>3/7/2016                                      | de cours Total :<br>Terminé<br>3/7/2016                                      | 1h YTD: 1<br>Fin attendu   |
| Milestone Learning Portal<br>Cours<br>Cours en ligne<br>Démarrer avec XProtect Smart Client - FR<br>Erste Schritte mit XProtect Smart Client -<br>DE<br>Getting Started with XProtect Professional<br>Guida introduttiva di XProtect Smart Client<br>-II<br>Milestone Certified Integration Technician<br>(MCIT) Evaluac                                             | Longueur<br>30m<br>30m<br>30m<br>30m                                       | Statut<br>Inscrits<br>Inscrits<br>Terminé<br>Inscrits                       | Heures<br>Inscrits<br>3/7/2016<br>3/7/2016<br>3/1/2016<br>3/7/2016<br>8/5/2016                          | de cours Total :<br>Terminé<br>3/7/2016                                      | 1h YTD: 1<br>Fin attendu   |
| Milestone Learning Portal<br>Cours<br>Cours en ligne<br>Démarrer avec XProtect Smart Client - FR<br>Erste Schritte mit XProtect Smart Client -<br>DE<br>Getting Started with XProtect Professional<br>Guida introduttiva di XProtect Smart Client<br>-IT<br>Milestone Certified Integration Technician<br>(MCT) Evaluac<br>Cliquez pour affic                        | Longueur<br>30m<br>30m<br>30m<br>30m<br>cher et i                          | Statut<br>Inscrits<br>Inscrits<br>Terminé<br>Inscrits<br>mprimer            | Heures<br>Inscrits<br>3/7/2016<br>3/7/2016<br>3/1/2016<br>3/7/2016<br>8/5/2016                          | 3/7/2016                                                                     | 1h YTD: 1<br>Fin attendu   |
| Milestone Learning Portal<br>Cours<br>Cours en ligne<br>Démarrer avec XProtect Smart Client - FR<br>Erste Schritte mit XProtect Smart Client -<br>DE<br>Getting Started with XProtect Professional<br>Guida introduttiva di XProtect Smart Client<br>- II<br>Milestone Certified Integration Technician<br>(MCIT) Evaluac<br>Primeros pasos<br>- ES                  | Longueur<br>30m<br>30m<br>30m<br>30m<br>cher et i<br>ons de su             | Statut<br>Inscrits<br>Inscrits<br>Terminé<br>Inscrits<br>mprimer<br>uivi de | Heures<br>Inscrits<br>3/7/2016<br>3/7/2016<br>3/1/2016<br>3/7/2016<br>8/5/2016                          | de cours Total :<br>Terminé<br>3/7/2016<br>8/11/2016<br>Certificat de fin de | 1h YTD: 1<br>Fin attendu   |
| Milestone Learning Portal<br>Cours<br>Cours en ligne<br>Démarrer avec XProtect Smart Client - FR<br>Erste Schritte mit XProtect Smart Client -<br>DE<br>Getting Started with XProtect Professional<br>Guida introduttiva di XProtect Smart Client<br>- II<br>Milestone Certified Integration Technician<br>(MCIT) Evaluac<br>Primeros pasos<br>- ES<br>XProtect 2016 | Longueur<br>30m<br>30m<br>30m<br>30m<br>cher et i<br>ons de su<br>actuelle | Statut<br>Inscrits<br>Inscrits<br>Terminé<br>Inscrits<br>mprimer<br>ivi de  | Heures<br>Inscrits<br>3/7/2016<br>3/7/2016<br>3/1/2016<br>3/7/2016<br>8/5/2016<br>2/7/2.16<br>2/25/2016 | 8/11/2016<br>Certificat de fin de<br>cours                                   | 1h YTD: 1<br>Fin attendu   |